1. 図書や雑誌の検索方法

## 

本学図書館の中にある図書や雑誌を探すには、オンライン目 録 **CPAC** (**Online Public Access Catalog**) を使います。

## 【使い方】

① 図書館ホームページを開く。

## (<u>http://www.kitakyu-u.ac.jp/lib/</u>)

※ 北九州市立大学 **P**にもリンクがある。

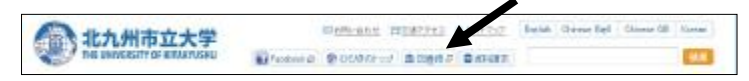

- ② クイックサーチの CPAC タブの中にある検索ボックスに 検索したいキーワード(図書名・雑誌名・著者名など)を 入力して、「検索」ボタンをクリックする。
- <1:図書を探す>(例:安藤 聡)

| Q 21>24 |       |          |           |
|---------|-------|----------|-----------|
|         | CiNii | 市立図書館    | Webcat Pl |
| 安藤 聡    | 検索    | クリア 詳細検索 | はこちら>>>   |

※ 著者名で検索する場合は、姓と名の間にスペースを入 力する。 ③ 検索結果の一覧から読みたい資料を選ぶ。

一覧でも所蔵情報が確認できるが、詳細情報を見たけ ればタイトルをクリックする。

| ID@(0)                                                                                                    | wa to                                                                                                    |
|----------------------------------------------------------------------------------------------------|----------------------------------------------------------------------------------------------------|
| 10日 -      10日 -      10日 | Contracts Contraction of Anna Sector Contraction of Anna Sector Contraction |
| REALING +                                                                                                    | 807.9~1 399809 3777-2838 Test States res 4+.75091294875.<br>[2783. ]                                                                                                    |
| 2504 0<br>1006-0946 (11<br>1808-0080 (4)                                                                                                    |                                                                                                    |
| 53. •<br>Laws, Ora Super (I)<br>717,2+542/EF1(0                                                                                                    | 239 434 89 3161 2006 4<br>249 444 92 97 3161 2006 4<br>29 97 3162 900 0 112 11460                                                                                                    |
| 2014年1月20日期(19)<br>大阪(大阪)(第一日)<br>主義(第十日年(17)<br>初年。)                                                                                                    | 20/00/-2020/00/ READ 22:00/00/                                                                                                    |

④ 詳細情報が表示される。

| A Mathema         | 24      | -?yhi的    | 12                   |             |             |         |          |      |
|-------------------|---------|-----------|----------------------|-------------|-------------|---------|----------|------|
| WHERE MAN         |         | HAR 2     | what is              |             |             |         |          |      |
|                   |         | 238: B    | +81                  |             |             |         |          |      |
| DAX ST            |         | UP1648: # | W SLIDLE 2005.4      |             |             |         |          |      |
|                   |         | RM1 2     | H. Ha HERe : 20or    | 65 C        |             |         |          |      |
| 100               |         | ##81 2    | B.BDATSHADEST-       |             |             |         |          |      |
| ogia Disera       |         | ettim a   | 578444311            |             |             |         |          |      |
| 5,07-58章          |         | 110H: 1   | 104110 111457 (4770) | 11403       |             |         |          |      |
| Tart              |         |           |                      |             |             |         |          | _    |
| Endbuck web       | 1001618 |           |                      |             |             |         |          |      |
| 5-2018-2          | 1752    | -         | 25.12                | 描述证明        | dim to      | 1011101 | OPACIBE: | 计终端系 |
| 2-3,000           |         |           |                      |             |             | (子の病)   |          |      |
| Print:            | 加出村     |           | \$ (\$005/(\$00.)    | -933-71.88A | Deestonaks. |         |          |      |
| Link Weig Proper- |         |           |                      |             |             |         |          |      |

状態 ……… 「貸出可」:資料が書架にある状態
 「貸出中」:誰かが借りている状態

● 所在 ……… 資料がある階やコーナー名

● 請求記号 … 資料の背ラベルの番号

※ 返却予定日欄の()内の数字は予約者数

- <2: 雑誌・紀要を探す>
- 雑誌名または紀要名(例:信州大学教育学部研究論集) を入力して「検索」する。

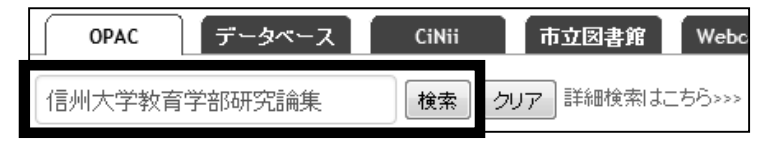

② 検索結果の一覧から読みたい資料を選ぶ。

一覧でも所蔵情報が確認できるが、詳細情報を見たけ ればタイトルをクリックする。

③ 詳細情報が表示される。

|                  | 旧州大学市州学习        | INTERNAL - STO | inehu University Journe | I of education  | vel research and practic |
|------------------|-----------------|----------------|-------------------------|-----------------|--------------------------|
|                  | 24-2911         | 308            |                         |                 |                          |
| -                | 責任表示:           | 信托大学校有学部       | (41)                    |                 |                          |
|                  | 言語:             | 日本語            |                         |                 |                          |
| Lange I          | at the the time | -              | 新年間. 2009.7-            |                 |                          |
|                  | <b>X:eb</b> ;   | # : Déare      |                         |                 |                          |
| 1.7.1.1011       | 著者名(            | (\$41×79)570   | -DA00140112-            |                 |                          |
| 2404-0408        | ISSN:           | 186707198      |                         |                 |                          |
|                  | 要次年月次1          | 1号 (2009.7)-   |                         |                 |                          |
| Endlacts verp    | WHENGE:         | (1) 大学家 # 7 80 | (第1倍州大平村南平村 )高)         | -x800 12 10 62> |                          |
| S -Adams         | RE101           | AA12417626     |                         |                 |                          |
| N=V(BHS)         |                 |                |                         |                 |                          |
| S Pres           | mether -        |                |                         |                 |                          |
| C Link This Page | 作品型号            | 形能制            | Mitt                    | 缺乏起度            | OPWCIERC                 |
|                  | 1-6             | 2009-2912      | ())法統 宗書属17()記書)        |                 | LUR. HOFMONT             |

所蔵巻号 … 本学図書館が持っている資料の巻号数
 例:1-6は1~6巻/10(1)は10巻1号
 所在 ……… 資料がある階やコーナー名

<3:ファセットを利用する>

検索結果の件数が多い場合は、ファセットナビゲーショ ンを使う。絞り込み条件には「フォーマット(資料種別)」 「所在」「和洋区分」「出版年」「主題」「言語」「著者名」が ある。各条件の最下部にある「さらに…」をクリックする と、隠れている他の条件も表示できる。

| 2017 (2200)<br>2017 (2200)<br>1017 (2006)<br>1018 (2006)                                                                                                    | 11.7.4<br><u>7. e</u>                                                                                                    |                                                                                                    |  |  |  |
|----------------------------------------------------------------------------------------------------|----------------------------------------------------------------------------------------------------|----------------------------------------------------------------------------------------------------|--|--|--|
| 90.470,05070 (117)<br>22 Wales (16)<br>24 Azuk                                                                                                    | 図 Shi Beeka 図 Chill Antona Williams<br>1914 - F. Chillerthe Hallerthe                                                                                                    |                                                                                                    |  |  |  |
| 第二<br>第二<br>第二<br>第二<br>第二<br>第二<br>第二<br>第二<br>第二<br>第二<br>第二<br>第二<br>第二<br>第                                                                                                    | State and the second second se | 778 [ 7 - 7 - 709 ] [ test ] [ testball with ] [ 1 - 759 h - 7 - 7 - 7 - 7 - 7 - 7 - 7 - 7 - 7 -                                                                                                    |  |  |  |
| *1.1-マット =<br>3.5章 (1942)<br>24章 (194                                                                                                    | 使带"s) 200                                                                                                    | 「「」(276 ×-ン()))<br>け                                                                                                    |  |  |  |
| 1977 - 1<br>2000-2015 (1998)<br>1910-1926 (1910)                                                                                                    |                                                                                                    | <ul> <li>通い、シャーシーション・ゴイドア・ボ</li> <li>ウカキ ごだて、ロンナ、第 各単編。</li> <li>二・村198</li> <li>ストル・1、マン 下の周辺 オノン・12:221 (長生) (2011)</li> <li>オ第1198</li> <li>ストロ 以前間 本際に行いていていた (2013)</li> </ul>                         |  |  |  |
| 上台  <br> 日本-155, 2776)<br> 私几時前  首に通る(274)<br> 夕奈  天町  奈吉  赤青  本情(22)<br>(100)                                                                                                    | 2 H<br>7 2                                                                                                    | 北方井市外安安<br>日本1日時日本1月2日<br>一時後後 1月1日(日本2月)、作る慶祝君、2000年<br>日時後後 1月1日(日本1月1日)、「日本2月2日(日本2月1日日)、1月1日<br>日本2月1日 1日 1日(日本1月1日)、日本2月1日日(日本2月1日日)、1月1日                                                              |  |  |  |
| スポト24 (〒→ (60)<br>日本 単点 (23)<br>2442                                                                                                    |                                                                                                    | 出工業人<br>中国社会会社会社会社会社会<br>LINNARE ACALINET 工業会社会社会社会                                                                                                    |  |  |  |
| 11217 (18-5)<br>[m (185)<br>[m_0 (17)<br>=44,1 (184)<br>con (52)<br>=50.                                                                                                    |                                                                                                    | <u> 北方人学 会工に構成できた</u><br>した **エンがあた)<br>第14日 1111-141-1527 AN 1481455<br>第445日 1521-1527 AN 1481455<br>1445日 1521-1521 AN 1481451 1525 1151 1525 155<br>1451-1521 (515-1521 155 1551 1551 1551 1551 1551 15 |  |  |  |
| メガン ・<br>1、1941 / 2 文1 1940年10長文1 。<br>1947 - 2 1949 -                                                                                                    |                                                                                                    | 141-142, 142, 144, 146, 14162, 14606, 18626-211),<br>24(224-226), 25(26-245, 24(243))                                                                                                    |  |  |  |
| <ul> <li>************************************</li></ul>                                                                                                    | 1                                                                                                    | 4777年7月<br>19月1日 - 19月1日 - 19月1日 - 19月1日<br>- 19月1日 - 下山田田田田田田田田田田田<br>- 1月1日 - 下山田田田田田田田田田田田田田田田田田田田田田田田田田田田田田田田田田田田                                                                                       |  |  |  |
| energy and the series of the series of the s | 4 71<br>1419 — 1416                                                                                                    | 化化化 体型紧张的<br>化合体 开始了。                                                                                                    |  |  |  |

<4:詳細検索する>

最初から細かい条件が決まっている場合は、詳細検索で 条件を指定する(例:心理学に関係する図書で、2014年の ものだけを表示したい場合)。

 ① 検索ボックス下にある「詳細検索」【1】をクリック する。「請求記号」【2】(例:心理学→140\*)と「出版年」 【3】(例:2014)を入力し、フォーマットの「図書」【4】 にチェックを入れて検索する。

| , ###! <b>#</b> + -                    |                   |
|----------------------------------------|-------------------|
| >· .1.                                 | <b>※</b> 示:       |
|                                        | 一てし」作権            |
| 70.37N K                               | ■11:<br>全ての言語     |
| सन्दर्भः                               | (4) >             |
|                                        |                   |
| 164:                                   | - Rias<br>Http:// |
|                                        | ■ 視測質資料           |
| ISUN7ISON7 1.510717 210;               | ■                 |
| ······································ | 🖿 14. :1          |
| LIRH:                                  | □ 、 (7月留料         |
| 2014                                   | 目 新文              |
| ≡iu:                                   | ■ \$P()22         |
|                                        | (                 |
| (stars)                                | 18.72             |
| 140*                                   | 2.1               |
| NDCS                                   |                   |

※ 請求記号の後ろにアスタリスク(\*)をつけると、例えば
 140だけでなく、140.2や140.38など、アスタリスク部
 分に番号があるものも検索されます(前方一致検索→「検索のポイント」参照)。